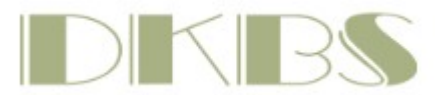

# **DKBS – Meldesystem**

Für alle eigenen Veranstaltungen des DKBS nutzt der DKBS ab sofort ein eigenes Meldesystem.

Durch die erstmalige Registrierung haben Sie die Möglichkeit, bei weiteren Meldungen durch einfaches Klicken des/der registrierten Hunde den Meldevorgang zu beschleunigen.

Hinweis 1: Eine Meldung ohne Registrierung ist nicht möglich.

**Hinweis 2**: Für jede (!) Meldung ist ein SEPA-Mandat notwendig. Ohne die Erteilung eines SEPA-Mandates kann die Meldung nicht abschließend durchgeführt werden.

**Hinweis 3**: Das System berechnet automatisch das Alter des Hundes anhand Geburtsdatum und Ausstellungsdatum nach den Richtlinien der FCI/des VDH. Können Sie einen Hund nicht in z.B. der Jugendklasse melden, prüfen Sie bitte das Alter.

**Hinweis 4**: Für die Ehrenklasse, die Championklasse und die Gebrauchshundklasse müssen die entsprechenden Dokumente (\*.pdf ) hochgeladen werden. Diese werden durch den DKBS geprüft und der Hund dann für die entsprechende Klasse freigegeben. Liegen die Nachweise nicht bis eine Woche vor Ausstellungsdatum vor, wird der Hund in die offene Klasse versetzt.

**Hinweis 5**: Der DKBS beachtet selbstverständlich Ihre Rechte in Bezug auf die DSGVO. Eine Meldung ohne Zustimmung zu unserer Datenschutzerklärung ist leider nicht möglich. Weitere Fragen und/oder Auskünfte beantwortet der DKBS hierzu gerne auf Anfrage.

Bei Problemen mit dem Meldesystem schreiben Sie bitte eine Mail an webmaster@dkbs.de .

Sie finden das Meldesytem entweder als Link in der Veranstaltung oder unter

https://www.dkbs-meldung.de/login

| Site sind ausgeloggt. Loggen Sie sich ein, um alle Inhalte sehen zu können. <b>Jetzt einloggen</b> Bitte geben Sie Ihren Benutzernamen und Ihr Passwort ein, um sich an der Website anzumelden.    Benutzername:   Passwort:     Passwort vergessen? | Site sind ausgeloggt. Loggen Sie sich ein, um alle Inhalte sehen zu können. <b>Jetzt einloggen</b> Bite geben Sie Ihren Benutzernamen und Ihr Passwort ein, um sich an der Website anzumelden.    Berutzername:    Passwort     Passwort vergessen?   Ameden                                                                                                    | DKBS                                                     |                                                             | Login |
|----------------------------------------------------------------------------------------------------|----------------------------------------------------------------------------------------------------|----------------------------------------------------------|-------------------------------------------------------------|-------|
| Jetzt einloggen         Benutzeranmeldung         Bitte geben Sie Ihren Benutzernamen und Ihr Passwort ein, um sich an der Website anzumelden.         Benutzername:         Passwort:         Passwort                                              | Jetzt einloggen         Benutzeranmeldung         Bite geben Sie Ihren Benutzernamen und Ihr Passwort ein, um sich an der Website anzumelden.         Benutzername:         Passwort:         Desswort:         Desswort:          Desswort: <th>Sie sind ausgel</th> <th>oggt. Loggen Sie sich ein, um alle Inhalte sehen zu können.</th> <th></th> | Sie sind ausgel                                          | oggt. Loggen Sie sich ein, um alle Inhalte sehen zu können. |       |
| Jetzt einloggen         Benutzeranmeldung         Bitte geben Sie Ihren Benutzernamen und Ihr Passwort ein, um sich an der Website anzumelden.         Benutzername:         Passwort:         Passwort:         Passwort vergessen?                 | Jetzt einloggen         Benutzeranmeldung         Bite geben Sie Ihren Benutzernamen und Ihr Passwort ein, um sich an der Website anzumelden.         Benutzername:         Passwort:         Desswort regessen?                                                                                                    |                                                          |                                                             |       |
| Benutzeranmeldung Bitte geben Sie Ihren Benutzernamen und Ihr Passwort ein, um sich an der Website anzumelden. Benutzername: Passwort: Passwort: Passwort vergessen?                                                                                 | Benutzeraameldung<br>Bitte geben Sie Ihren Benutzernamen und Ihr Passwort ein, um sich an der Website anzumelden.<br>Benutzername:<br>                                                                                                    | Jetzt einloggen                                          |                                                             |       |
| Bitte geben Sie Ihren Benutzernamen und Ihr Passwort ein, um sich an der Website anzumelden. Benutzername: Passwort: Passwort: Passwort: Passwort vergessen?                                                                                         | Bitte geben Sie Ihren Benutzernamen und Ihr Passwort ein, um sich an der Website anzumelden. Benutzername: Passwort: Passwort: Passwort vergessen? Anmelden                                                                                                    | Benutzeranmeldung                                        |                                                             |       |
| Benutzername: Passwort: Passwort vergessen?                                                                                                    | Benutzername:  Passwort: Passwort vergessen? Anmelden                                                                                                    | Bitte geben Sie Ihren Benutzernamen und Ihr Passwort ein | , um sich an der Website anzumelden.                        |       |
| Passwort: Passwort vergessen?                                                                                                    | Passwort:<br>Passwort vergessen?                                                                                                    | Benutzername:                                            |                                                             |       |
| Passwort vergessen?                                                                                                    | Passwort vergessen? Anmelden                                                                                                    | Passwort:                                                |                                                             |       |
| Passwort vergessen?                                                                                                    | Passwort vergessen?                                                                                                    |                                                          |                                                             |       |
|                                                                                                    | Anmelden                                                                                                    |                                                          | Passwort vergessen?                                         |       |
|                                                                                                    |                                                                                                    | Neu peim DKBS Melde                                      | system:                                                     |       |
| Neu beim DKBS Meldesystem?                                                                                                    | Neu beim DKBS Meldesystem?                                                                                                    | Jetzt registrieren!                                      |                                                             |       |

Melden Sie sich erstmalig an? Dann wählen Sie bitte "JETZT REGISTRIEREN!" Nach der Erstregistrierung erhalten Sie eine Mail von <u>meldung@dkbs-meldung.de</u>, mit der Sie Ihre Registrierung bestätigen können. Dies kann einige Minuten dauern. Bitte prüfen Sie auch Ihren SPAM-Ordner.

Sie haben bereits ein Konto? Der Benutzername ist Ihre Mailadresse und das Passwort wurde von Ihnen vergeben.

Sie haben Ihr Passwort vergessen? Klicken Sie bitte auf "PASSWORT VERGESSEN?"

| DKBS                                                                                                    | Passwort ändern Logout   |
|----------------------------------------------------------------------------------------------------|--------------------------|
| Mein Profil Meine Hunde Alle Ausstellungen Meine Ausstellung                                                                                                    | en Ergebnisze            |
| Jetzt einloggen                                                                                                    |                          |
| Anmeldung erfolgreich<br>Sie sind nun als Vk6862@web.de' angemeldet                                                                                                    |                          |
| Koritakt         Unsere Portner:           Seit seinerGründung im Jahre         Koritakt         Frührtenstraße 30                                                                      | Datenschutz<br>Impressum |
| 1958 betreut der DKBS alle vier<br>Varietäten des Belgischen<br>Schäferhundes und ist damit der<br>erste aubrisierte und Zuchtbuch<br>führende Verband für die Rasse in<br>Deutschland. |                          |
|                                                                                                    |                          |

Sind Sie angemeldet, können Sie Ihr Passwort ändern, Ihr Profil bearbeiten, Ihre Hunde bearbeiten, Alle frei gegebenen Ausstellungen melden, Ihre Meldungen einsehen, Ergebnisse anzeigen lassen.

| DKBS |             |             |                    | Passwort ändern L | ogout |
|------|-------------|-------------|--------------------|-------------------|-------|
|      | Mein Profil | Meine Hunde | Alle Ausstellungen |                   |       |

## Nutzerprofil bearbeiten

| Vorname *                                          | Nachname *  |
|----------------------------------------------------|-------------|
| John                                               | Doe         |
| E-Mail                                             |             |
| jd@amazon.com                                      |             |
| Straße / Hausnummer                                |             |
| Hinter dem Deich 4711                              |             |
| Postleitzahl                                       | Ort         |
| 22222                                              | Deichhausen |
| Land                                               |             |
| Germany                                            | ~           |
| Telefonnummer (inkl. Länderkennung, z.B.: + 49 211 | 123456)     |
| +49 123 4567890                                    |             |
| Aktualisieren                                      |             |
| Mit (*) markierte Felder sind Pflichtfelder        |             |

Sie möchten Ihr Profil löschen? Kontaktieren Sie uns dazu bitte per Mail. Klicken Sie bitte hier.

Bitte erfassen Sie die Daten des Hundebesitzers. Diese werden später für Meldungen übernommen. Speichern Sie Änderungen durch "AKTUALISIEREN"

Achten Sie bitte auf korrekte Schreibweise (auch Groß-/Kleinschreibung!)

| DKBS                            |                 |                      |                         |                             | Passwort ändern Logout       |
|---------------------------------|-----------------|----------------------|-------------------------|-----------------------------|------------------------------|
|                                 | Mein Profil     | Meine Hunde          | Alle Ausstellungen      | Meine Ausstellungen         | Ergebnisse                   |
|                                 |                 |                      |                         |                             |                              |
| Auf dieser Seite können Sie Ihr | e Hunde inklusi | ve aller wichtigen [ | Daten eingeben. Die Hur | ndeprofile werden für die e | inzelnen Meldungen benötigt. |
|                                 |                 | D                    |                         |                             |                              |

## **Meine Hunde**

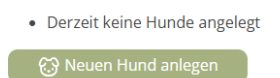

Unter "Meine Hunde" legen Sie bitte Ihre Hunde an, die Sie später für Ausstellungen etc. melden möchten. Klicken Sie bitte auf "NEUEN HUND ANLEGEN".

# **Meine Hunde**

# Neuen Hund anlegen

| Name *                                               |                 |
|------------------------------------------------------|-----------------|
| Aluna de Moonshara                                   |                 |
| Titel (bei mehreren Titeln bitte mit Komma getrennt) |                 |
| D.Jgd.Ch., Dt.Ch. (VDH), E'Sgr. '23, C.I.E.          |                 |
| Varietät *                                           | Geburtsdatum *  |
| Tervueren 🗸                                          | 22.06.2021      |
| Geschlecht *                                         |                 |
| männlich 🗸 weiblich                                  |                 |
| Züchter *                                            |                 |
| Doris Herkenhoff                                     |                 |
| Zuchtbuch/Registrierungs-Nr. *                       | Chipnummer *    |
| VDH/DKBS 21TV7285                                    | 276095610956715 |
|                                                      |                 |
| Gesundheitsdaten                                     |                 |
| Tollwutimpfung gültig bis HD-Ergebnis                | ED-Ergebnis     |
| 16.09.2025 HD A2                                     | ED 0/0          |
| Zahnzertifikat vorhanden                             | ✓ DNA geprüft   |

Bitte erfassen Sie die Hundedaten. Mit (\*) markierte Felder sind Pflichtfelder.

Bitte achten Sie auf korrekte Groß-/ Kleinschreibung sowie den korrekten Namen und die vollständige Zuchtbuchnumer.

Wählen Sie die Varietät durch Klick auf den Pfeil rechts aus.

| Zucht                           |           |                              |
|---------------------------------|-----------|------------------------------|
| Datum WB 1                      |           | Datum Zuchtzulassung (DKBS)  |
| 26.03.2023                      |           | 26.03.2023                   |
| Datum WB 2                      | Punktzahl | Datum Showbewertung (DKBS)   |
| 18.05.2024                      | 31        | 14.05.2023                   |
|                                 |           |                              |
| Elterntiere                     |           |                              |
| Vater                           |           | Mutter                       |
| Name *                          |           | Name *                       |
| Juego Peligroso du Domaine de V | /auroux   | Rania d'Aquivelt             |
| HD Befund                       |           | HD Befund                    |
|                                 | ]         |                              |
| ED Befund                       |           | ED Befund                    |
|                                 |           |                              |
| Zuchtbuch/Registrierungs-Nr.    |           | Zuchtbuch/Registrierungs-Nr. |
| LOF 258449                      |           | LOE 2352323                  |

Erfassen Sie, soweit bereits vorhanden, zuchtrelevante Daten. Diese können auch später ergänzt werden. Bitte erfassen Sie auch die Elterntiere.

| Alternativer Eigentümer | (sofern | nicht Sie | ) Co-Owner |
|-------------------------|---------|-----------|------------|
|-------------------------|---------|-----------|------------|

| Vorname   | Name    |
|-----------|---------|
|           |         |
| Addresse  |         |
|           |         |
| PLZ Ort   |         |
| E-Mail    | Telefon |
| Speichern |         |

Erfassen Sie einen möglichen CO-Owner.

## Urkunden

Neue Urkunden hinzufügen

Dateien auswählen Keine ausgewählt

Vorhandene Urkunden

• FCI-Aluna.pdf Datei entfernen?

Speichern

Laden Sie notwendige Nachweise von Ihrem Computer hoch. Erlaubte Formate: \*.PDF

SPEICHERN Sie Ihre Eingaben.

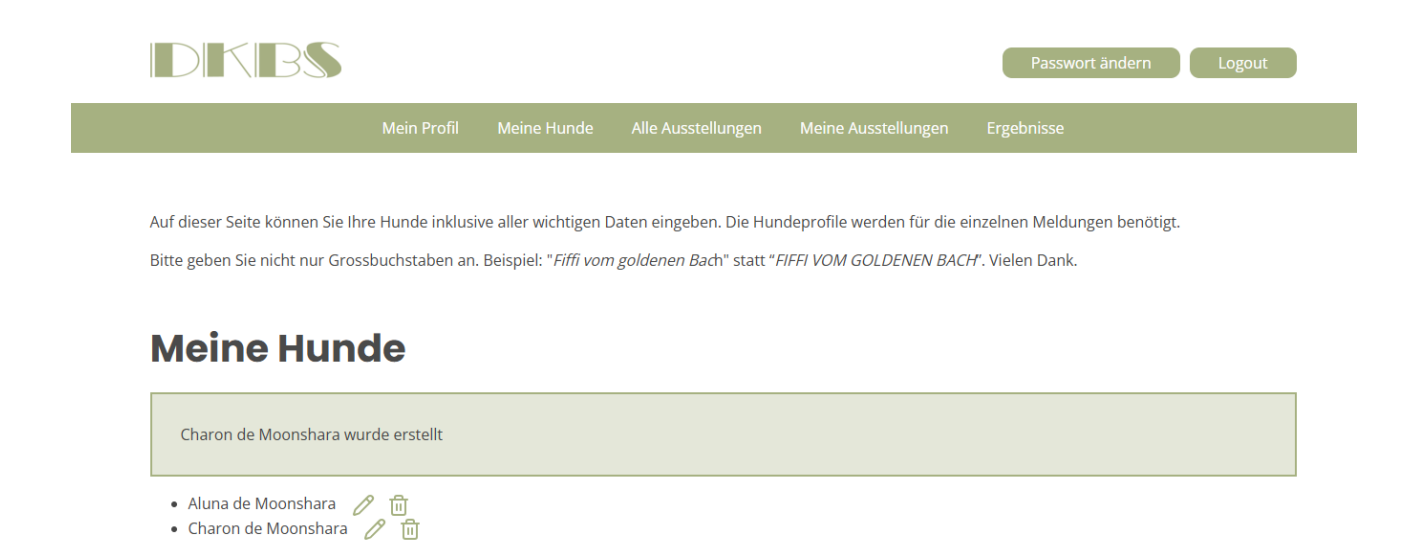

Nach erfolgter Speicherung werden Ihnen Ihre erfassten Hunde angezeigt.

Klicken Sie auf den Stift, um Änderungen vorzunehmen. Klicken Sie auf den Papierkorb, um einen Hund zu löschen.

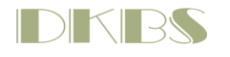

|  | Logout |
|--|--------|
|  |        |

# Alle Ausstellungen

## Testausstellung\_Live Test

#### 01.10.2025

Lorem ipsum dolor sit amet, consetetur sadipscing elitr, sed diam nonumy eirmod tempor invidunt ut labore et dolore magna aliquyam erat, sed diam voluptua. At vero eos et accusam et justo duo dolores et ea rebum. Stet clita kasd gubergren, no sea takimata sanctus est Lorem ipsum dolor sit amet. Lorem ipsum dolor sit amet, consetetur sadipscing elitr, sed diam nonumy eirmod tempor invidunt ut labore et dolore magna aliquyam erat, sed diam voluptua. At vero eos et accusam et justo duo dolores et ea rebum. Stet clita kasd gubergren, no sea takimata sanctus est Lorem ipsum dolor sit amet.

#### Meldemöglichkeiten

- 💾 Meldung zur Show (Meldeschluss: 15.09.2025)
- Heldung ER (Meldeschluss: 18.08.2025)
  Heldung Zucht (Meldeschluss: 06.08.2025)
- 🛱 Meldung Camper (Meldeschluss: 12.08.2025)
- Meldung FMBB (Meldeschluss: 12.08.2025)
- Heldung Showgruppe (Meldeschluss: 19.08.2025)
- Meldung Züchtertag (Meldeschluss: 02.09.2025)

Derzeit können die hier angezeigten Veranstaltungen gemeldet werden. Je nach Veranstaltung stehen evtl. weniger Möglichkeiten zur Verfügung.

Bitte beachten Sie den Hinweis, der im Live-System da steht, wo in dieser Dokumentation momentan der "Lorem ipsum dolor…." Text steht.

# **MELDUNG ER**

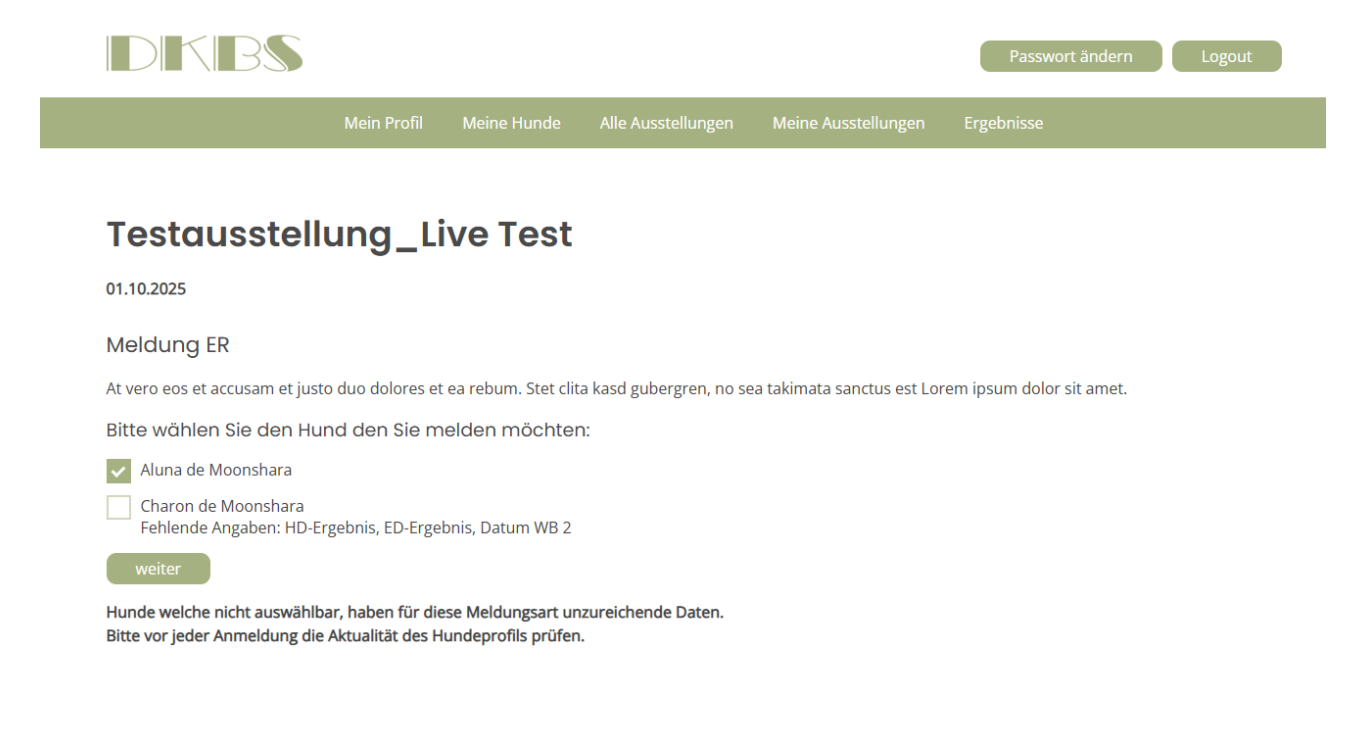

Melden Sie einen Hund zum ER an, indem Sie den Hundenamen anklicken. Klicken Sie WEITER zur nächsten Seite. Bitte beachten Sie die aktuellen Regelungen des DKBS zur Erlangung dieser Auszeichnung.

**HINWEIS:** Die Meldung zum PR ist identisch und wird hier nicht extra beschrieben.

| DKBS                                                                        |                                                           |                                                  |                                                     |                                  | Passwort ändern Logout    |
|-----------------------------------------------------------------------------|-----------------------------------------------------------|--------------------------------------------------|-----------------------------------------------------|----------------------------------|---------------------------|
|                                                                             | Mein Profil                                               | Meine Hunde                                      | Alle Ausstellungen                                  | Meine Ausstellungen              | Ergebnisse                |
|                                                                             |                                                           |                                                  |                                                     |                                  |                           |
| Testausstel                                                                 | lung_L                                                    | ive Test                                         |                                                     |                                  |                           |
| 01.10.2025                                                                  |                                                           |                                                  |                                                     |                                  |                           |
| Meldung ER                                                                  |                                                           |                                                  |                                                     |                                  |                           |
| At vero eos et accusam et ju                                                | sto duo dolores e                                         | t ea rebum. Stet cli                             | ta kasd gubergren, no s                             | ea takimata sanctus est Lo       | rem ipsum dolor sit amet. |
| SEPA – Lastschriftmand<br>Kontoinhaber (falls abweiche                      | dat • Bitte buc<br>end):                                  | hen Sie von me                                   | einem Konto ab!                                     |                                  |                           |
| Kreditinstitut *                                                            |                                                           |                                                  |                                                     |                                  |                           |
|                                                                             |                                                           |                                                  |                                                     |                                  |                           |
| IBAN: *                                                                     |                                                           |                                                  |                                                     |                                  |                           |
| BIC:                                                                        |                                                           |                                                  |                                                     |                                  |                           |
|                                                                             |                                                           |                                                  |                                                     |                                  |                           |
| Ich ermächtige den DKB<br>weise ich mein Kreditins<br>einzulösen.           | S e.V., Zahlungen<br>stitut an, die vom                   | von meinem Kont<br>DKBS e.V. auf meir            | o mittels Lastschrift ein:<br>Konto gezogenen Last: | zuziehen. Zugleich<br>schriften  |                           |
| Hinweis: Ich kann inner<br>des belasteten Betrages<br>Bedingungen. Zahlungs | nalb von acht Wo<br>verlangen. es ge<br>art: Einmalzahlun | chen, beginnend m<br>Iten dabei die mit r<br>g * | it dem Belastungsdatur<br>neinem Kreditinstitut ve  | n, die Erstattung<br>rreinbarten |                           |
|                                                                             |                                                           |                                                  |                                                     |                                  |                           |

Bitte füllen Sie das SEPA-Mandat aus.

Sie können im gesamten System keine Meldung ohne SEPA durchführen. Für jede Meldung muss ein eigenes SEPA erteilt werden.

## Übersicht

### Angaben zum Hund

### Aluna de Moonshara

Hündin Titel (bei mehreren Titeln bitte mit Komma getrennt): D.Jgd.Ch., Dt.Ch. (VDH), E'Sgr. '23, C.I.E. Varietät: Tervueren Geburtsdatum: 1624312800 Züchter: Doris Herkenhoff Zuchtbuch/Registrierungs-Nr.: VDH/DKBS 21TV7285 Chipnummer: 276095610956715 HD-Ergebnis: HD A2 ED-Ergebnis: ED 0/0 Datum WB 2: 18.05.2024 Vater Name: Juego Peligroso du Domaine de Vauroux Mutter Name: Rania d'Aquivelt

### Eigentümer

Herkenhoff Doris Im Brook 11 49170 Hagen a.T.W +49 17614005863 vk6862@web.de

### SEPA Laschriftmandat

| Volker Klein                  |  |
|-------------------------------|--|
|                               |  |
|                               |  |
| Hier kann ein Text stehen.    |  |
| zurück Kostenpflichtig melden |  |

Die SEPA Daten werden in der Meldebestätigung aufgeführt.

### Die Datenschutzerklärung muss für jede Meldung bestätigt werden. Ohne Bestätigung ist eine Meldung leider nicht möglich.

| Ľ | Dir DKBS behält sich aus berechtigtem Interesse vor, auf vom DKBS durchgeführten Veranstaltungen<br>Photographien/Videos zu erstellen, oder erstellen zu lassen.<br>Diese können Hunde, persönliche Gegenstände und/oder Menschen in verschiedensten Situationen<br>darstellen.                                                                                                    |
|---|----------------------------------------------------------------------------------------------------|
|   | Fotos aus der Intimsphäre, diskriminierende Bilder oder Fotos, die einen Rückschluss auf besondere<br>Kategorien i.S.d. Art. 9 Abs. 1 DSGVO zulassen, werden vom DKBS grundsätzlich nicht veröffentlicht. Es<br>sein denn, die betroffene Person hat Ihr Einverständnis offen zum Ausdruck gebracht.                                                                                                    |
|   | Mit Ihrer Meldung zu einer Veranstaltung des DKBS stimmen Sie der möglichen Veröffentlichung in der CN (ClubNachrichten - Vereinspublikation des DKBS, nicht im freien Pressevertrieb), auf der Homepage www.dkbs.de , in der Facebook-Gruppe des DKBS und/oder in der DKBS Gruppe auf Instagram zu. Ihre Zustimmung gilt jeweils nur für die aktuell von Ihnen gemeldete Veranstaltung des DKBS.                                                                              |
|   | Nach Redaktionsschluss der Clubzeitschrift CN, in welcher eine Veranstaltung des DKBS veröffentlicht<br>werden soll, kann ein Widerruf gültig für die CN nicht mehr berücksichtigt werden. Mit<br>Redaktionsschluss hat der Verein ein berechtigtes Interesse daran, seine Mitglieder über das<br>Vereinsgeschehen durch das Printmedium CN zu informieren. Redaktionsschluss für die CN ist<br>üblicherweise der 01.02., 01.05., 01.08 und 01.11. eines jeden Kalenderjahres. |
|   | Wenn Sie dieser Regelung nicht zustimmen möchten, erklären Sie dies bitte formlos per Mail an office@dkbs.de bis 24 Stunden vor Beginn der von Ihnen gemeldeten Veranstaltung(en).Am Tag der Veranstaltung des DKBS können Sie Ihren Widerruf vor Ort in Schriftform (!) gegenüber einem anwesenden Präsidiumsmitglied des DKBS mitteilen. Bitte übermitteln Sie hierzu Ihren Namen und die von Ihnen gemeldete(n) Veranstaltungen.                                            |

Die Datenschutzerklärung wird nebst Ihren Rechten aus dieser in der Bestätigungsmail aufgeführt.

Wurden SEPA und Datenschutzerklärung zugestimmt, können Sie kostenpflichtig melden.

zurück Kostenpflichtig melden

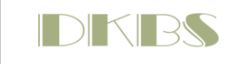

Passwort ändern 🛛 🛛 Lo

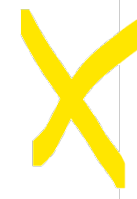

Aluna de Moonshara wurde für das Event Testausstellung\_Live Test (Meldung ER) gemeldet. Sobald die Meldung durch den DKBS bestäigt ist, erhalten Sie darüber eine entsprechende Meldebestätigung.

# Alle Ausstellungen

## Testausstellung\_Live Test

#### 01.10.2025

Lorem ipsum dolor sit amet, consetetur sadipscing elitr, sed diam nonumy eirmod tempor invidunt ut labore et dolore magna aliquyam erat, sed diam voluptua. At vero eos et accusam et justo duo dolores et ea rebum. Stet clita kasd gubergren, no sea takimata sanctus est Lorem ipsum dolor sit amet. Lorem ipsum dolor sit amet, consetetur sadipscing elitr, sed diam nonumy eirmod tempor invidunt ut labore et dolore magna aliquyam erat, sed diam voluptua. At vero eos et accusam et justo duo dolores et ea rebum. Stet clita kasd gubergren, no sea takimata sanctus est Lorem ipsum dolor sit amet.

#### Meldemöglichkeiten

- 🛱 Meldung zur Show (Meldeschluss: 15.09.2025)
- <sup>th</sup> Meldung ER (Meldeschluss: 18.08.2025)
   <sup>th</sup> Meldung Zucht (Meldeschluss: 06.08.2025)
   <sup>th</sup>
- Meldung Camper (Meldeschluss: 12.08.2025)
- 🛱 Meldung FMBB (Meldeschluss: 12.08.2025) Meldung Showgruppe (Meldeschluss: 19.08.2025)
- 🛱 Meldung Züchtertag (Meldeschluss: 02.09.2025)

Im oberen grünen Textfeld sehen Sie die Meldebestätigung. Die finale Bestätigung durch den DKBS erfolgt nach Prüfung der Meldung. Dieser Vorgang ist für alle Meldearten gleich.

01.10.2025

## Meldung Camper

Hier kann ein Text stehen.

## Ich benötige folgende Stellplätze

| Wohnobile / Wohnwagen |
|-----------------------|
| 1                     |
| Zelte                 |
| 0                     |
|                       |
| Kennzeichen           |
| D-VK 6862             |
|                       |
| Anreise               |
| 30.09.2025            |
| Abreise               |
| 02.10.2025            |
|                       |
| Anmerkungen / Wünsche |
| Neben Willi           |
|                       |
| weiter                |

Erstellen Sie eine Meldung für "Camper" und erteilen Sie ein SEPA-Mandat.

01.10.2025

| Meldung Camper                                              |
|-------------------------------------------------------------|
| Hier kann ein Text stehen.                                  |
| Übersicht                                                   |
| Wohnwagen: 1                                                |
| Zelte: 0                                                    |
| Anreise: 30.09.2025                                         |
| Abreise: 02.10.2025                                         |
| Kennzeichen: D-VK 6862                                      |
| Wünsche / Anmerkungen: Neben Willi                          |
| SEPA Laschriftmandat                                        |
| Volker Klein                                                |
| Hier kann ein Text stehen.<br>zurück Kostenpflichtig melden |

Wurde SEPA erteilt, erhalten Sie eine Übersicht Ihrer Meldung. Wurden SEPA und Datenschutzerklärung zugestimmt, können Sie kostenpflichtig melden.

01.10.2025

#### Meldung zur Show

At vero eos et accusam et justo duo dolores et ea rebum. Stet clita kasd gubergren, no sea takimata sanctus est Lorem ipsum dolor sit amet.

Bitte wählen Sie die Klasse in der Sie Charon de Moonshara melden möchten:

|                                           | Babyklasse                                                                                                    |
|-------------------------------------------|----------------------------------------------------------------------------------------------------|
|                                           | Kastratenklasse                                                                                                    |
|                                           | Ehrenklasse                                                                                                    |
|                                           | Veteranenklasse                                                                                                    |
|                                           | Jüngstenklasse                                                                                                    |
| <b>~</b>                                  | Jugendklasse                                                                                                    |
|                                           | Zwischenklasse                                                                                                    |
|                                           | Championklasse                                                                                                    |
|                                           | Gebrauchshundklasse                                                                                                    |
|                                           | Offene Klasse                                                                                                    |
| Shov                                      | v Bewertung DKBS (Datum / Ort / Klasse / Ergebnis)                                                                                                    |
|                                           |                                                                                                    |
| Beisp<br>01.01<br>02.01<br>Achtu<br>2 x Z | oiel:<br>1.2024 Dortmund Zwischen V1<br>1.2024 Kassel Offen SG1<br>ung: Klasse nur Zwischen, Offen, Champion oder Gebrauch erlaubt.<br>wischen ist nicht erlaubt, jedoch 2 x Offen oder 2x Champion oder 2 x Gebrauch |
| Z                                         | rurück weiter                                                                                                    |

Wählen Sie ein Hund zur Anmeldung zu einer DKBS Show aus. Wählen Sie die Klasse, die Sie melden möchten.

Das System berechnet das Alter des Hundes für die Meldung. Ist der Hund zu alt, kann er nicht zum Beispiel für die Jüngstenklasse gemeldet werden. Es gelten die jeweils gültigen Regelungen des VDH/FCI.

Für die Ehrenklasse, die Championklasse und die Gebrauchshunde-Klasse muss zwingend ein durch den DKBS bestätigter Nachweis vorliegen. Siehe auch Kapitel "HUND ANLEGEN". Ohne Nachweis ist keine Meldung in diesen Klassen möglich.

Bei vermuteten Unstimmigkeiten wenden Sie sich bitte an show@dkbs.de .

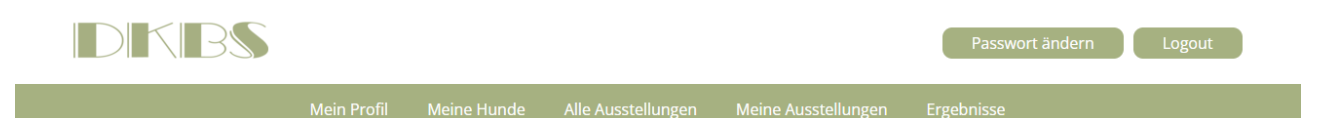

#### 01.10.2025

#### Meldung zur Show

At vero eos et accusam et justo duo dolores et ea rebum. Stet clita kasd gubergren, no sea takimata sanctus est Lorem ipsum dolor sit amet.

SEPA - Lastschriftmandat • Bitte buchen Sie von meinem Konto ab!

| Kontoinhaber (falls abweichend):                                                                                                    |
|----------------------------------------------------------------------------------------------------|
|                                                                                                    |
|                                                                                                    |
| Kreaitinstitut *                                                                                                    |
|                                                                                                    |
| IBAN: *                                                                                                    |
|                                                                                                    |
| BIC:                                                                                                    |
|                                                                                                    |
| Ich ermächtige den DKBS e.V., Zahlungen von meinem Konto mittels Lastschrift einzuziehen. Zugleich<br>weise ich mein Kreditinstitut an, die vom DKBS e.V. auf mein Konto gezogenen Lastschriften<br>einzulösen.                              |
| Hinweis: Ich kann innerhalb von acht Wochen, beginnend mit dem Belastungsdatum, die Erstattung<br>des belasteten Betrages verlangen. es gelten dabei die mit meinem Kreditinstitut vereinbarten<br>Bedingungen. Zahlungsart: Einmalzahlung * |
| zurück weiter                                                                                                    |

Wurden SEPA und Datenschutzerklärung zugestimmt, können Sie kostenpflichtig melden.

|                                                                                                    |               |               |    |  | Passwort ändern Logout |  |
|----------------------------------------------------------------------------------------------------|---------------|---------------|----|--|------------------------|--|
|                                                                                                    |               |               |    |  |                        |  |
|                                                                                                    |               |               |    |  |                        |  |
| Testausstell                                                                                                    | lung_Li       | ive Test      |    |  |                        |  |
| 01.10.2025                                                                                                    |               |               |    |  |                        |  |
| Meldung Zucht                                                                                                    |               |               |    |  |                        |  |
| Hier kann ein Text stehen.                                                                                           |               |               |    |  |                        |  |
| Bitte wählen Sie den Hu                                                                                              | und den Sie m | elden möchter | ר: |  |                        |  |
| Aluna de Moonshara<br>Fehlende Angaben: HD Befund (Mutter), ED Befund (Mutter), HD Befund (Vater), ED Befund (Vater) |               |               |    |  |                        |  |
| Charon de Moonshara<br>Fehlende Angaben: HD-Ergebnis, ED-Ergebnis, Datum Showbewertung (DKBS), ED Befund (Vater)     |               |               |    |  |                        |  |
| weiter                                                                                                    |               |               |    |  |                        |  |

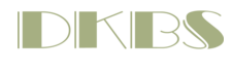

Passwort ändern Logout

## Testausstellung\_Live Test

01.10.2025

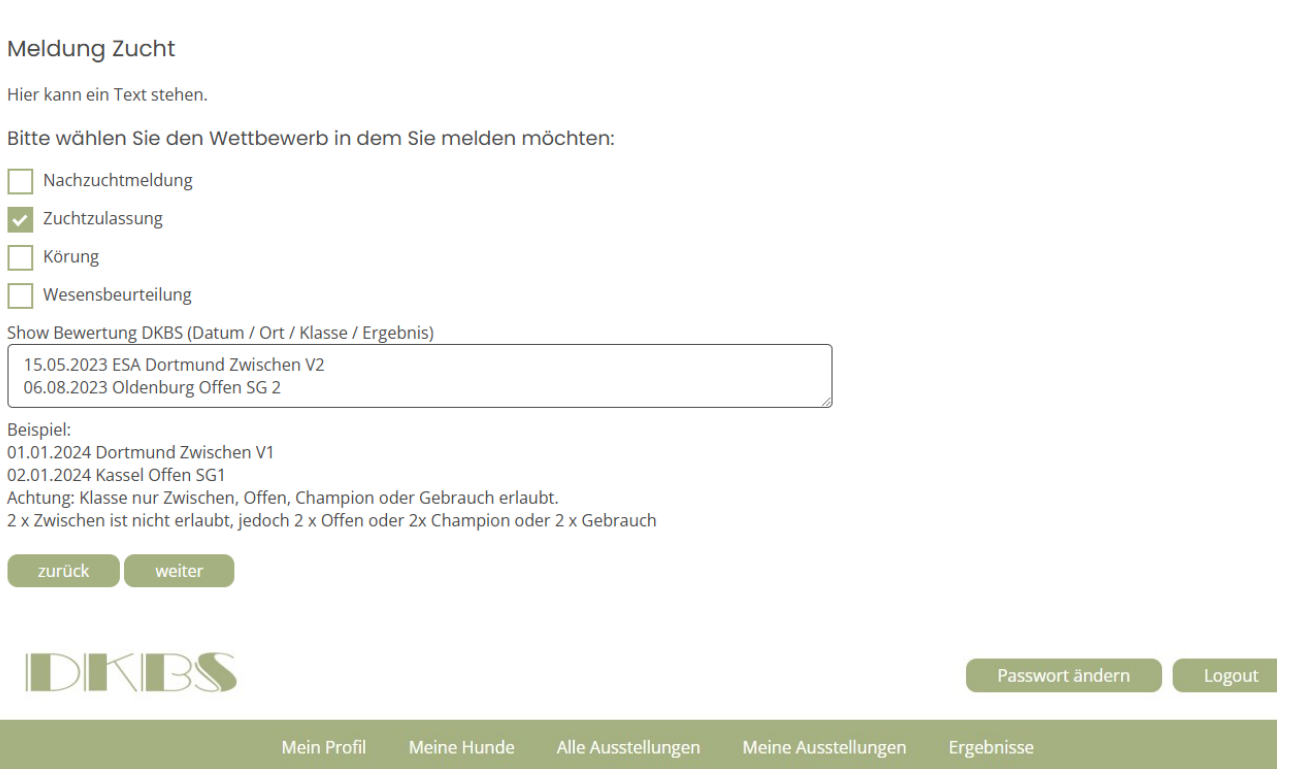

# Testausstellung\_Live Test

01.10.2025

Meldung Zucht

Hier kann ein Text stehen.

Übersicht

Show Bewertung DKBS (Datum / Ort / Klasse / Ergebnis) 15.05.2023 ESA Dortmund Zwischen V2 06.08.2023 Oldenburg Offen SG 2

#### Wettebewerb: Zuchtzulassung

SEPA Laschriftmandat

Volker Klein

| Hier kann ein Te | ext stehen.        |      |
|------------------|--------------------|------|
| zurück           | Kostenpflichtig me | lden |

Wurden SEPA und Datenschutzerklärung zugestimmt, können Sie kostenpflichtig melden.

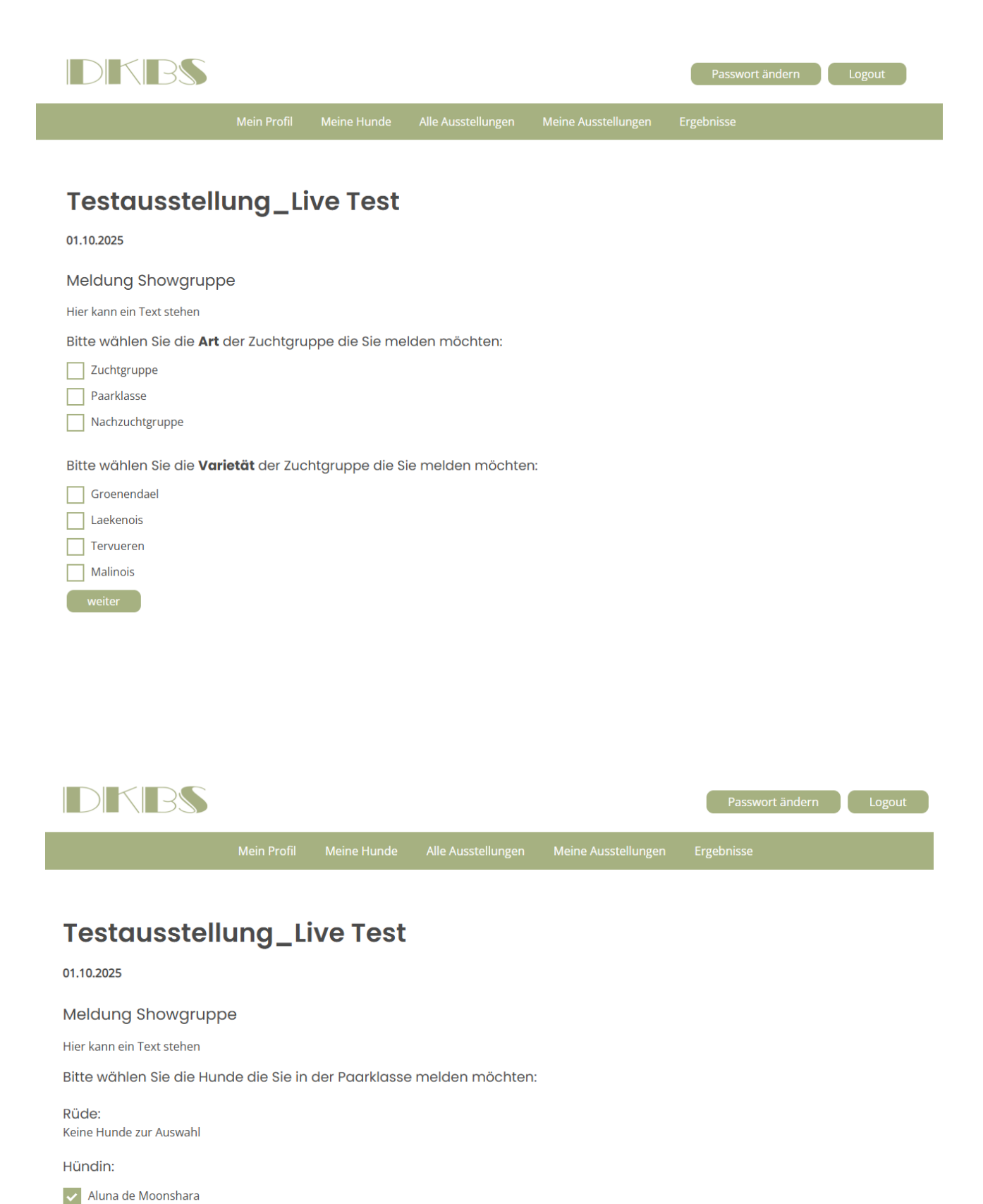

Charon de Moonshara

Klicken Sie "Weiter", um SEPA und Datenschutzerklärung zu bestätigen. Wurden SEPA und Datenschutzerklärung zugestimmt, können Sie kostenpflichtig melden.

## Meldung FMBB

Hier kann ein Text stehen.

## Bitte wählen Sie den Hund den Sie melden möchten:

Aluna de Moonshara

Charon de Moonshara Fehlende Angaben: Datum WB 1 , Datum Zuchtzulassung (DKBS)

Hunde welche nicht auswählbar, haben für diese Meldungsart unzureichende Daten. Bitte vor jeder Anmeldung die Aktualität des Hundeprofils prüfen.

Bitte wählen Sie Sportart / Klasse in der Sie melden möchten:

| ~         | Agility Open (A2/A3)                  |
|-----------|---------------------------------------|
|           | Odedience Klasse 1                    |
|           | Odedience Klasse 2                    |
|           | Odedience Klasse 3                    |
|           | Mondioring Cat 1                      |
|           | Mondioring Cat 2                      |
|           | Mondioring Cat 3                      |
|           | CC/BJ Alterkl. Senior (18-39 J.)      |
|           | CC/BJ Alterkl. Veteran 1 (40-49 J.)   |
|           | CC/BJ Alterkl. Veteran 2 (50-59 J.)   |
|           | RH-FHL Rettungshunde Flächenprüfung   |
|           | RH-T Rettungshunde Trümmerprüfung     |
|           | RH-MT Rettungshunde Mantrailerprüfung |
|           | IHT-TS1                               |
| $\square$ | IHT-TS2                               |

## Meldung FMBB

Hier kann ein Text stehen.

| Anhagen zum Hundeführer<br>Vorname *             |
|--------------------------------------------------|
| Volker                                           |
| Nachname *                                       |
| Klein                                            |
| Straße / Nr. *                                   |
| Im Brook 11                                      |
| PLZ/Ort *                                        |
| Hagen a.T.W                                      |
| Telefon / Mobil *                                |
| 017614005863                                     |
| E-Mail *                                         |
| vk6862@web.de                                    |
| Mitglied im Verband (wie Leistungskarte) *       |
| SV                                               |
| Mitglied im Belgierverband *                     |
| DKBS                                             |
| Mitgliedsnummer + Eintittsdatum Belgierverband * |
| 4711 / 01.01.2000                                |
| Jugendstarter?                                   |
| zurück weiter                                    |

Klicken Sie "Weiter", um SEPA und Datenschutzerklärung zu bestätigen. Wurden SEPA und Datenschutzerklärung zugestimmt, können Sie kostenpflichtig melden.

01.10.2025

### Meldung FMBB

Hier kann ein Text stehen.

### Übersicht

Agility Open (A2/A3) :

### Angaben zum Hundeführer

Vorname: Volker Nachname: Klein Straße / Nr.: Im Brook 11 PLZ/Ort: Hagen a.T.W Telefon / Mobil: 017614005863 E-Mail: vk6862@web.de Mitglied im Verband (wie Leistungskarte): SV

datum Belgierverband: 4711 / 01.01.2000

01.10.2025

| Meldung Züchtertag                                                                                               |
|----------------------------------------------------------------------------------------------------|
| Hier kann ein Text stehen                                                                                        |
| Teilnehmer                                                                                                    |
| Herkenhoff Doris<br>Im Brook 11<br>49170 Hagen a.T.W<br>+49 17614005863<br>vk6862@web.de<br>DKBS Mitgliedsnummer |
| Zwingername / Deckrüde                                                                                           |
| de Moonshara / Ontario Blue vom Egelschütz                                                                       |
| Tagespauschale<br>Status - bitte wählen                                                                          |
| Züchter     Deckrüdenbesitzer     DKBS Mitglied     Gast     weiter                                              |

Klicken Sie "WEITER" , um weitere Teilnehmer einzugeben.

01.10.2025

## Meldung Züchtertag

Hier kann ein Text stehen

## Übersicht

Teilnehmer

| Herkenhoff Doris (Züchter) |
|----------------------------|
| Im Brook 11                |
| 49170 Hagen a.T.W          |
| +49 17614005863            |
| vk6862@web.de              |

de Moonshara / Ontario Blue vom Egelschütz Tagespauschale: nein

| Volker  | Klein       | (DKBS  | Mitglied)  |
|---------|-------------|--------|------------|
| v onter | T C C I I I | 101100 | integrica, |

- ()
- ()

Volker Klein

SEPA Laschriftmandat

Hier kann ein Text stehen

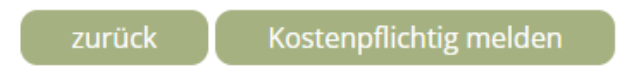

Wurden SEPA und Datenschutzerklärung zugestimmt, können Sie kostenpflichtig melden.

Unter "Meine Ausstellungen" sehen Sie Ihre aktuellen Meldungen. "Bestätigt" - Ihre Meldung wurde vom DKBS angenommen und bestätigt "Unbestätigt" – Ihre Meldung wird noch geprüft.

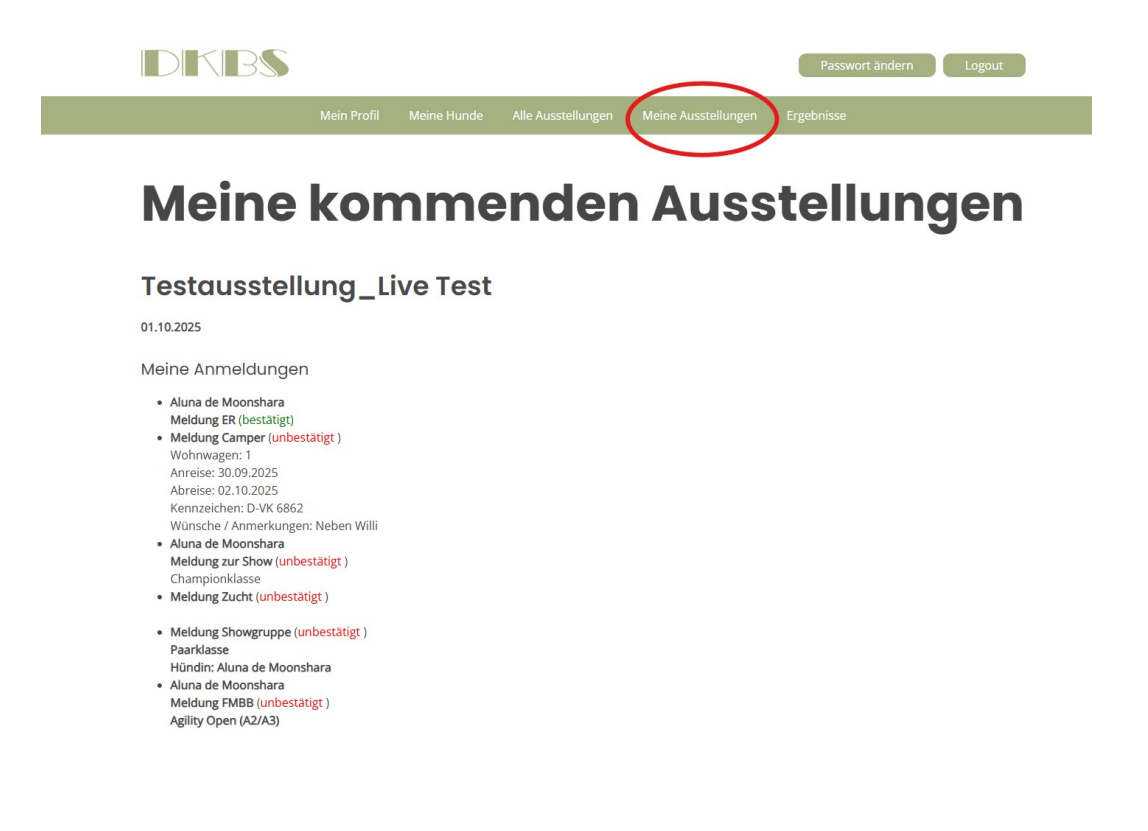